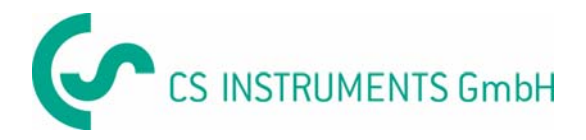

### **Operating Manual**

# **Service Software**

# for CS flow / dew point sensors

## FA300/ VA300/ DP300/ FA4XX / VA4XX

| 💑 Service Software CS flow / dew point sensors (V 4.20)                                                                                                    |   |
|----------------------------------------------------------------------------------------------------|---|
| Information       Online values         Version:       DP5.1         Date:       09.05.2007         Serial no:       7501         Item no.:       6993021         Output       20.00         Output:       ?         4 mA:       -80.0         20.00       Hysterese:         20       %         Activation:       Off |   |
| Off     Display / Alarm     Cal Temperature     Start recording     Print     Hell       Disconnect     Analogue output     Cal Humidity     Flow Settings     Properties     Exit                                                                                                    | p |
|                                                                                                    |   |

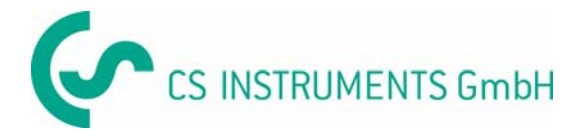

#### Service Software for flow / dew point sensors

#### Introduction

This service software can be used to check and change sensor settings on all CS flow and dew point sensors. For this purpose the sensors have to be connected to a PC via the service kit. The service kit consists of following components:

- Interface converter SDI / USB
- Power supply
- Appropriate cable set for sensor
- CD with service software and CS-Soft

Beside sensor settings the software also features online measurement with recording. For dew point sensors a recalibration function is available including a print out of calibration certificate.

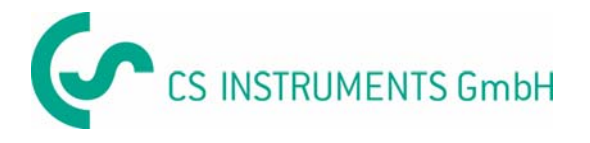

#### **Connect function**

After starting the software, in order to communicate with the sensor device a connection has to be establishes in a first step. Please ensure that you have selected the correct COM-Port on your PC (see function "Properties").

| Connection        |  |
|-------------------|--|
|                   |  |
|                   |  |
| Connecting device |  |
|                   |  |
|                   |  |
| Cancel            |  |
|                   |  |
|                   |  |
|                   |  |

By pressing the connect button at the main menu, a connection is created to the device. Upon successful connection, the main screen will carry sensor settings and information.

| Service Software CS                                                                                                    | flow / dew point s                                                                         | ensors (V 4.20)                                                                        |                                          |                                                                           | 60                   |
|----------------------------------------------------------------------------------------------------|--------------------------------------------------------------------------------------------|----------------------------------------------------------------------------------------|------------------------------------------|---------------------------------------------------------------------------|----------------------|
| Information         Version:       I         Date:       30:         Serial no.:       I         Item no.:       720         Output       g/m3         4 mA:       -80.0         20 mA:       20.0 | DP6.6<br>12.1899<br>.1<br>0050438<br>Pre alarm:<br>Main alarm<br>Hysterese:<br>Activation: | Online values<br>g/m2<br>%<br>%<br>%<br>%<br>%<br>%<br>%<br>%<br>%<br>%<br>%<br>%<br>% | 3<br>Calibrat<br>Humic<br>Last 0<br>Numb | ion Settings<br>dity Offset: 0.24<br>Cal. Date: 30.12.18<br>er of Cal.: 0 | 99                   |
| On Disconnect                                                                                                    | Display / Alarm<br>Analogue output                                                         | Cal Temperature<br>Cal Humidity                                                        | Start recording                          | Print<br>Properties                                                       | <u>H</u> elp<br>Exit |

Attention: Whenever a connection is established please use the disconnect function before removing the sensor from the service kit. Otherwise some important settings can be lost. In case the sensor has been disconnected without having used the "disconnect" function, please connect the sensor again and go to "Display / Alarm" and enable "auto transmit enable".

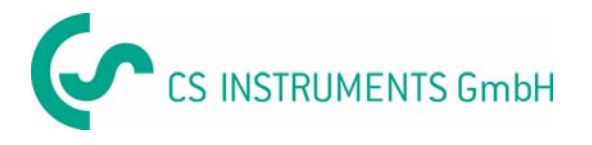

#### "On" functions

The "On" function is used to retrieve on line measurement data from the sensor. During on line measurement also the calibration functions and the measurement recording function are available.

| nce Software CS flow / dew                                                                 | point sensors (V 4.20)                                                           |                                                                                                 |      |
|--------------------------------------------------------------------------------------------|----------------------------------------------------------------------------------|-------------------------------------------------------------------------------------------------|------|
| Information<br>Version: DP6.6<br>Date: 30.12.1899<br>Serial no.: -1<br>Item no.: 720050438 | Online values<br>2.4 g/m3<br>9.58 %<br>0.0 °F<br>17.18 mA                        |                                                                                                 |      |
| Output: g/m3 Pr<br>4 mA: 90.0 M<br>20 mA: 20.0 H;<br>Av                                    | e alarm: 0.0 g/m3<br>ain alarm: 0.0 g/m3<br>psterese: 0.0 g/m3<br>ctivation: 0ff | Calibration Settings<br>Humidity Offset: 0.24<br>Last Cal. Date: 30.12.189<br>Number of Cal.: 0 | 9    |
| Off Display / Ala                                                                          | m Cal Temperature Star                                                           | recording Print                                                                                 | Help |

The online values are depending on the connected sensor type. There are always 4 values shown. The current value, is the calculated current at the 4-20 mA output of the sensor. By using a current meter this value can be measured on compared with the value shown on the online screen.

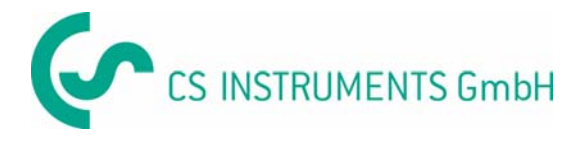

#### Cal Temperature, Cal Humidity

The software provides a dew point or humidity recalibration. (Temperature calibration is disabled in software version 4.20 and above).

The function is protected via a password. When using the calibration for the first time any password can be entered. Please remember this password for all future calibrations.

#### Attention:

Performing a dew point or humidity calibration is critical and following considerations showed be taken:

- Perform dew point calibrations at the working point. For example if you measure at around -40 °C<sub>td</sub> do the calibration at that point.
- Do not perform calibration at too high dew points, as it will cause big errors at low dew points!
- We recommend calibration between -40 and -55  $^{\circ}C_{td}$ .
- Use highly precise reference measuring instruments.
- Maintain conditioning time of about 1 hour minimum.

| Calibrate humidity | × |
|--------------------|---|
|                    |   |
| Reference: Ctp     |   |
|                    |   |
| UKCancel           |   |
|                    |   |

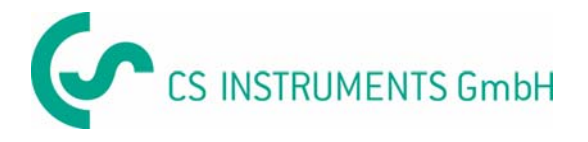

#### Start recording, recording data

During online measurement the recording function can be activated. This function will record measuring data into an Excel file.

Following settings are available:

- Recording interval between 1 second and several hours
- Filename: please don't enter any extension, it will be added automatically.
- A description is a free text.
- When selecting "Record average value" only the average values of the measuring interval is recorded. In other words an average value of the entire interval is stored in stead of the current value at a certain point of time.

| Logging properties                        |
|-------------------------------------------|
| hh mm ss<br>Recording interval: 00 00 10  |
| Filename: RecordFile .XLS                 |
| Description:                              |
| This is a text describing the measurement |
| Record average value                      |
| OK Cancel                                 |

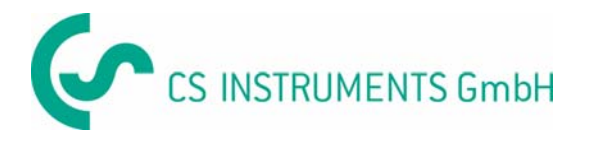

#### Display/Alarm

Dew point sensors can monitor up to 2 alarms. The alarm threshold and hystersis are set in the alarm section of the window. Alarms are triggered whenever the measurement value is higher then the threshold value. Pre alarm is available for FA 300 series only.

| Display / Alarm                                                                                                    | X                                                                                                    | Display / Alarm                                                              |    |
|----------------------------------------------------------------------------------------------------|----------------------------------------------------------------------------------------------------|------------------------------------------------------------------------------|----|
| Alarm<br>Pre alarm: g/m3<br>Main alarm: g/m3<br>Hysterese: g/m3<br>Hysterese: g/m3<br>Hysterese: g/m3<br>Hysterese: g/m3<br>Cancel | Display<br>Humidity<br>Temperature<br>Analogue value:<br>Abs. humidity [g/m3] ¥<br>Auto transmit active<br>Temperature in Fahrenheit | Alarm Pre alarm: Main alarm: Hysterese: Alarm on dew point distant OK Cancel | Ce |

A special alarm monitoring is implemented in the FA 4XX series, the so called "Alarm on dew point distance". It can be set on dew point only, and if enabled, the sensors will trigger an alarm, whenever the ambient temperature minus dew point temperature is smaller than the threshold setting. For example: if the dew point should be always 5 degrees below the ambient temperature a threshold value of 5 degrees has to be programmed.

These alarm monitoring can trigger a relay on connected accessories such as DS 301 or trigger an optical indication on DS 50 display.

The section display is important in case the sensor is connected to following instruments: DP 300, CS 2390, DS 50, DS 301. Following settings are recommended:

| Humidity, Temperature, analogue value, auto transmit active   |
|---------------------------------------------------------------|
| Flow sensor: velocity, auto transmit active                   |
| Dew point sensor: Humidity, Temperature, analogue value, auto |
| transmit active                                               |
| Only one of the 3 possible values should be activated!        |
| Only one of the 3 possible values should be activated!        |
|                                                               |

In case the temperature values should be shown in Fahrenheit, please activate the corresponding tick box.

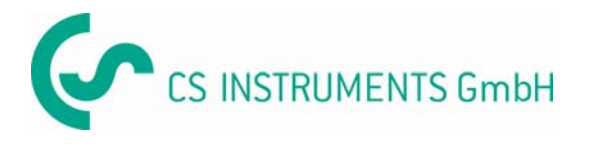

#### Analogue output

Please select the measurement value to be send out by the analogue output and the related scaling. Please enter line pressure for the physical parameter such as ppm[V] and the atmospheric dew point.

| Analogue output                       |                              |
|---------------------------------------|------------------------------|
| Analogue output selection:            | Scaling for analogue output: |
| Dewpoint     Absolute humidity [g/m3] | 4 mA: -80.0 °C td            |
| Pressure:                             | 1013 hPa                     |
| OK                                    | Cancel                       |
|                                       |                              |

| Analogue output                                |                                                 |
|------------------------------------------------|-------------------------------------------------|
| Analogue output selection:<br>Velocity<br>Flow | Scaling for analogue output:<br>4 mA: 0.0 //min |
| c 🔄                                            | 20 mA: 2000.0 Vmin                              |
| Pressure:                                      | hPa                                             |
| OK                                             | Cancel                                          |

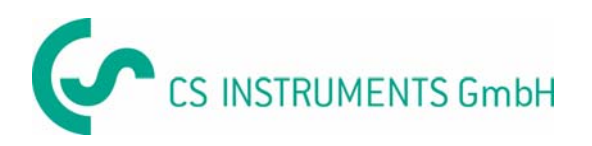

#### Print

With this function calibration protocols can be printed and saved.

| Print Window                                          |                               |              |              |
|-------------------------------------------------------|-------------------------------|--------------|--------------|
| Description of probe:<br>Order no.:<br>Serial number: | FA 300-2<br>0699.3002<br>1649 |              | Save to file |
| Measuring result:<br>Reference value:                 | [                             | °Ctd<br>°Ctd | Load file    |
|                                                       |                               |              | Cancel       |

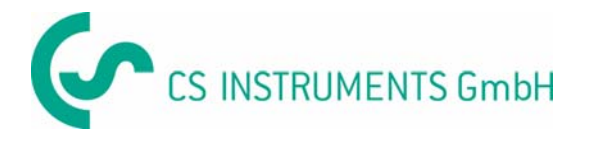

#### **Properties**

Please select interface (COM port) where the CS device is connected to and the printer port. The printer port is used to print calibration certificates.

| Properties      |                                      |        |   |
|-----------------|--------------------------------------|--------|---|
| Interface port: | COM1<br>COM1<br>COM2<br>COM3<br>COM4 |        |   |
| Printer port:   |                                      |        | 1 |
| 0               | ĸ                                    | Cancel |   |

If you are not sure which COM port is the right one, please check the ports in the Device Manager of your PC. If the USB driver is installed correctly and the service kit is connected, you will find an entry "CS Instruments USB-SDI Interface" showing the assigned COM port.

| a nevice wanager                                                                                                    |                                                                                 |  |
|----------------------------------------------------------------------------------------------------|---------------------------------------------------------------------------------|--|
| File Action View Help<br>← → 199 (27 28) (12 28) 😤 🗶                                                                                                    |                                                                                 |  |
| EUKIS     Computer     Computer     Solution     Discinnes     Divide Solution     Divide Solution     Solution     Solution     Solution     Solution     Solution     Solution     Divide Solution     Solution     Solutio | Update Driver<br>Disable<br>Uninstal<br>Scan for handware changes<br>Prometties |  |

If you can not find this entry please repeat the driver installation. The detailed instruction is in the instruction manual delivered together with the service kit or can be downloaded from our server.

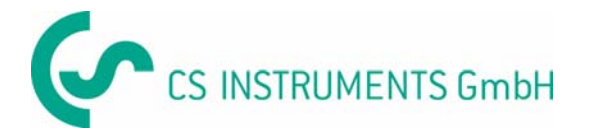

#### **Flow settings**

All settings of CS flow sensors can be changed in this dialog.

Customer standard:

| Channel diameter:<br>Temperature: | Please enter the correct channel diameter                                                                                                    |
|-----------------------------------|----------------------------------------------------------------------------------------------------|
| Reference pressure:               | CS flow sensors are calculating standard volumetric flow.<br>This requires a reference pressure and temperature. For<br>compressed air according to ISO 1217 the references are:<br>20 degree C temperature, 1000 hPa pressure. |
| Type of gas:                      | Select the corresponding gas type from the selection list.<br>Please consider that some gases require a special<br>calibration. We recommend to use air, O2 and N2 only.                                                        |

| Flow settings                                                                                                    |                                                                                                    |
|----------------------------------------------------------------------------------------------------|----------------------------------------------------------------------------------------------------|
| Customer standardChannel diameter:53.1mmTemperature:20.0CReference pressure:1000.0hPaType of gas:AirMaximum flow:601m3/h | Factory settings         Velocity       Filter grade: 5         Volume flow         Profile factor:       0.812         Zero pressure:       -1         Calculate 1 hour average value |
| Counter setting<br>484<br>OK Cancel                                                                                      | Flow unit<br>C m3/h C l/minin<br>C m3/min C l/s<br>C cfm C kg/s<br>Puls settings<br>C 1 puls per m3<br>C 1 puls per 10 m3                                                              |

Maximum flow:

Is read only and can not be changed. Depends on the flow sensor

Counter setting:CS flow sensors count the total consumption. The counter<br/>can be set to any starting value.Flow unit:Please select the desired flow unitConsumption unit:Please select the desired unit for consumptionPulse setting:CS flow sensors feature a pulse output. This output can<br/>send either one pulse per consumption unit or 1 pulse per<br/>10 consumption units.

Other parameters are for service information and not accessible by users.

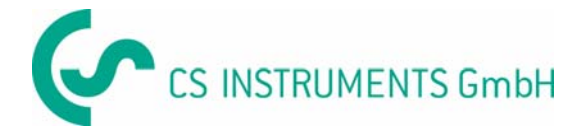

**Contact:** 

#### **Sales office South**

Zindelsteiner Str. 15 D-78052 VS-Tannheim

Tel. +49 (0) 7705 97 89 9-0 Fax +49 (0) 7705 97 89 9-20

info@cs-instruments.com www.cs-instruments.com

#### Sales office North

Am Oxer 28c D-24955 Harrislee

Tel. +49 (0) 461 - 700 2025 Fax +49 (0) 461 - 700 2026

info@cs-instruments.com www.cs-instruments.com